# myguide

How to Mark a Step as Optional

myguide.org

Click on "Add Step"

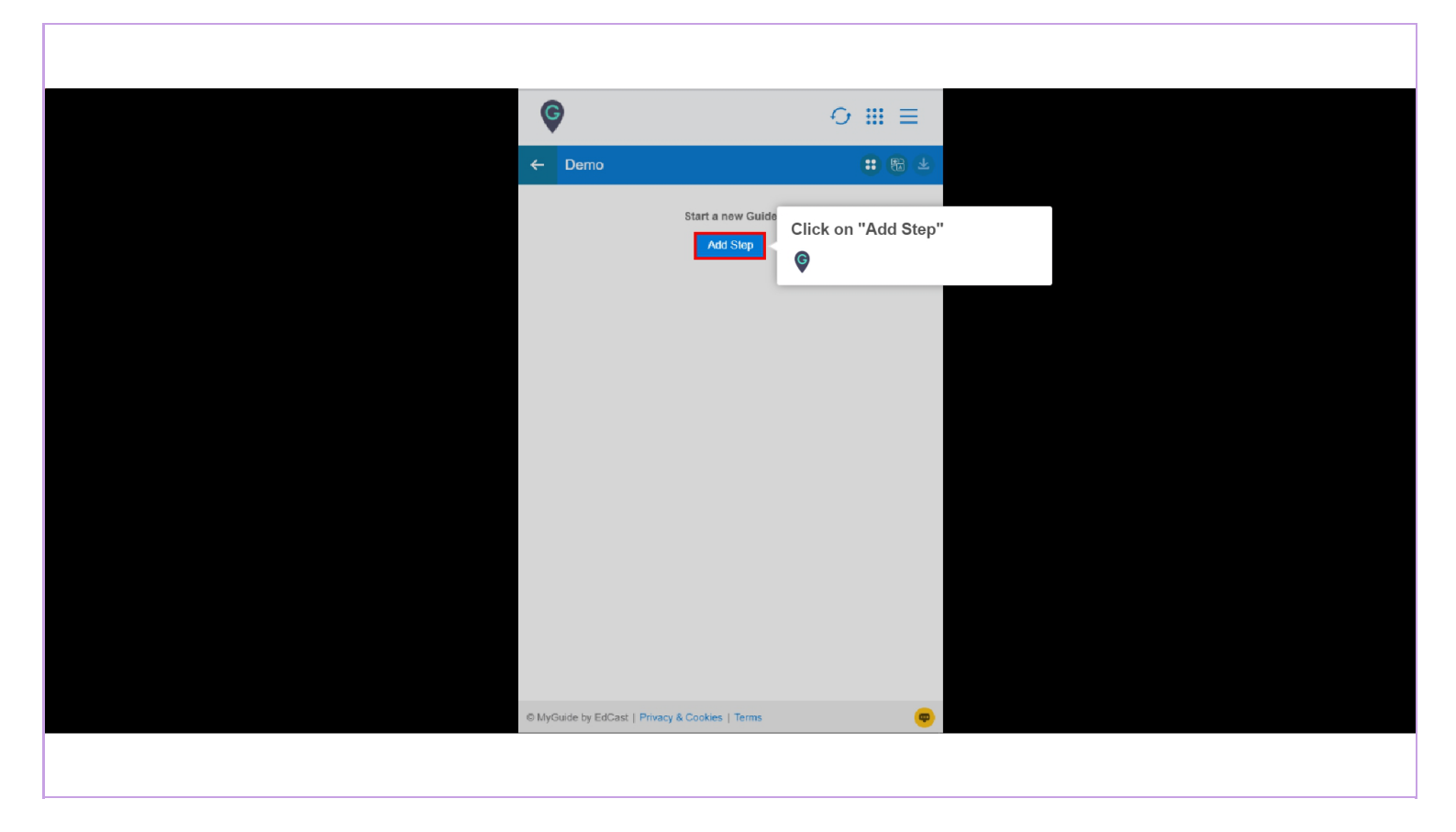

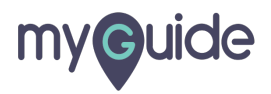

Click on "Message Step"

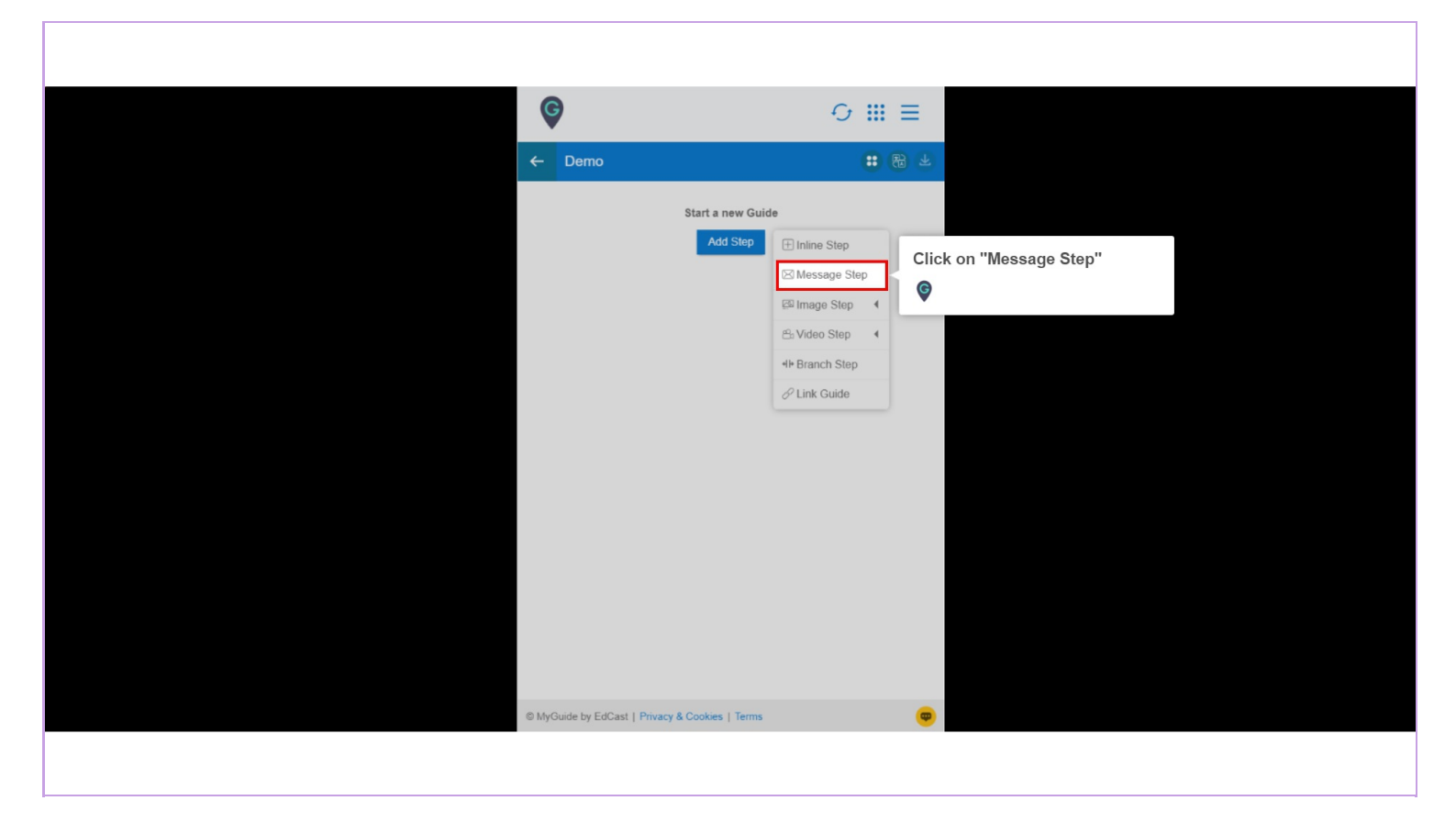

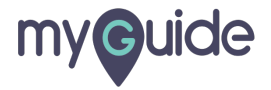

Enter Step Title and Description

| Ģ      |           |                     |            |           |         |       |      |       |           | X     | <   |      |      |       |      |      |       |       |  |  |  |
|--------|-----------|---------------------|------------|-----------|---------|-------|------|-------|-----------|-------|-----|------|------|-------|------|------|-------|-------|--|--|--|
| Create | Step      |                     |            |           |         |       |      |       |           |       |     |      |      |       |      |      |       |       |  |  |  |
| Step   | p Title   | Step                | p Descri   | iption    | Step    | Audio |      |       |           |       |     |      |      |       |      |      |       |       |  |  |  |
| File   | Edit      | Viev                | w Ins      | ert F     | ormat   | Тоо   | ls T | able  |           |       |     |      |      |       |      |      |       |       |  |  |  |
| 5      | 0         | $\langle \rangle$   | В          | Ι         | Ŧ       | Ξ     | ∃    | ≣     |           |       |     |      |      |       |      |      |       |       |  |  |  |
| 8      | <u>A</u>  | × 4                 | <u>*</u> ~ | ٢         | ₫       | ≣     | Ξ    | ~ ]   | ~         |       | IF. | Ente | Ster | o Tit | le a | nd D | escri | otion |  |  |  |
|        |           |                     |            |           |         |       |      |       |           |       | K.  | G    |      |       |      |      |       |       |  |  |  |
| When   | will this | s step (<br>of "Ne: | complet    | te?<br>on | 0 C     | HARAC | TERS | POWER | RED BY TI | INY # | 6   |      |      |       |      |      |       |       |  |  |  |
| 0 0    | n page    | refres              | sh         |           | 220     |       |      |       |           |       |     |      |      |       |      |      |       |       |  |  |  |
| • A    | fter 4    | anywh               | second     | me pa     | 0e      |       |      |       |           |       |     |      |      |       |      |      |       |       |  |  |  |
| Autom  | nation    |                     |            |           |         |       |      |       |           |       |     |      |      |       |      |      |       |       |  |  |  |
| 🔲 Re   | equires   | humar               | n intera   | ction     |         |       |      |       |           |       |     |      |      |       |      |      |       |       |  |  |  |
| Custo  | mise po   | opup st             | tyle       |           |         |       |      |       |           |       | U   |      |      |       |      |      |       |       |  |  |  |
|        | 0         | Cancel              |            | Sa        | ave & N | lext  |      | Sa    | ive       |       |     |      |      |       |      |      |       |       |  |  |  |
|        |           |                     |            |           |         |       |      |       |           |       |     |      |      |       |      |      |       |       |  |  |  |
|        |           |                     |            |           |         |       |      |       |           |       |     |      |      |       |      |      |       |       |  |  |  |

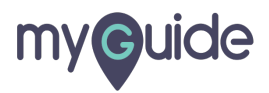

Choose any desired option from here

| OCHARACTERS POWERED BY TINY     When will this step complete?        On click of "Next" button        On click anywhere on the page        Other and the page     Other and the page        Other and the page     Vidin and the page         Vidin and the page           Vidin and the page <b>Other and the page in the page in the page in the page in the page in the page in the page in the page in the page in the page in the page in the page in the page in the page i</b> |                                                                                                    |  |
|----------------------------------------------------------------------------------------------------|----------------------------------------------------------------------------------------------------|--|
| When will this stap complete? <ul> <li>On click of "Next" button</li> <li>On page refresh</li> <li>On click snywhere on the page</li> <li>After 4 second</li> </ul> Automation   Requires human interaction   Customise popup style   Width 300 px Height 0 px Height 0 px                                                                                                    | 0 CHARACTERS POWERED BY TINY #                                                                                                    |  |
| Customise popup style       Width     300     px       Height     0     px                                                                                                    | When will this step complete?            • On click of "Next" button         • On page refresh         • On click anywhere on the page         • After       • second         • Atter       • second         • Requires human interaction         • Requires human interaction         • Requires human interaction         • Choose any desired option from         here         • • • • • • • • • • • • • • • |  |
| Cancel Save & Next Save                                                                                                    | Customise popup style  Vidth 300 px Height 0 px Select Tooltips Cancol Save & Next Save                                                                                                    |  |

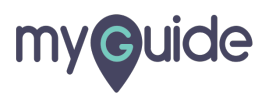

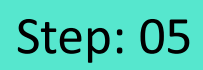

Choose a suitable position for the pop-up

| Image: Construction of the page     On class proper style     Choose a suitable position for the page     Select Tooltips                                                                                                    |                                                                                                    |                                           |
|----------------------------------------------------------------------------------------------------|----------------------------------------------------------------------------------------------------|-------------------------------------------|
| UCHARACTERS POWERED BY TINY  When will this step complete? On click of "Next" button On click anywhere on the page On click anywhere on the page On click anywhere on the page After  Concerning anywhere on the page Choose a suitable position for the pop-up  Select Tooltips | 8 <u>A</u> ~ <u>*</u> ~ ©                                                                               |                                           |
| When will this step complete? <ul> <li>On click of "Next" button</li> <li>On page refresh</li> <li>On click anywhere on the page</li> <li>Atter 4 second</li> </ul> Auternation   Customise popup style   Choose a suitable position for the pop-up Select Toottips              |                                                                                                    | 0 CHARACTERS POWERED BY TINY ,            |
| On click of "Next" button On page refresh On click anywhere on the page After 4 · second Automation Requires human interaction Customise popup style Choose a suitable position for the pop-up Select Tooltips                                                                   | When will this step complete?                                                                           |                                           |
| Automation Customise popup style Choose a suitable position for the pop-up © Select Tooltips                                                                                                    | On click of "Next" button     On page refresh     On click anywhere on the page     After 4      second |                                           |
| Choose a suitable position for<br>the pop-up<br>Select Tooltips                                                                                                    | Automation                                                                                              |                                           |
| Customise popup style<br>Choose a suitable position for<br>the pop-up<br>©                                                                                                    | Requires human interaction                                                                              |                                           |
| Choose a suitable position for<br>the pop-up<br>©                                                                                                    | Customise popup style                                                                                   |                                           |
| Canad Cave & Mard Cave                                                                                                    | Select Tooltips                                                                                         | Choose a suitable position for the pop-up |
|                                                                                                    |                                                                                                    |                                           |
|                                                                                                    |                                                                                                    |                                           |

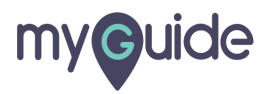

Set Width and Height for the pop-up

| When will this step complete? <ul> <li>On click of "Next" button</li> <li>On page refresh</li> <li>On click anywhere on the page</li> <li>After 4 second</li> </ul> |
|----------------------------------------------------------------------------------------------------|
| Automation                                                                                                    |
| Requires human interaction                                                                                                    |
| Customise popup style                                                                                                    |
| Width 300 px<br>Height 0 px                                                                                                    |
| Select Tooltips                                                                                                    |
| Cancel Save & Next Save                                                                                                    |
|                                                                                                    |

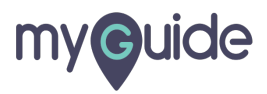

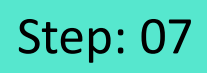

Select the checkbox to mark this step as optional

|                                                                   | Width 300 px<br>Height 0 px      |
|-------------------------------------------------------------------|----------------------------------|
| Select Tooltips                                                   |                                  |
| " Select                                                          |                                  |
| Settings                                                          | Select the checkbox to mark this |
| This step is optional                                             | step as optional                 |
| Hide previous button                                              | (C)                              |
| Delay step playback (in secor<br>(Useful if host app is taking lo | nds) Select •                    |
| Select any sensitive area to h                                    | aide from screen                 |
| Screen Opacity                                                    | 0                                |
| Rules Engine                                                      |                                  |
| Let me define rules for step                                      | appearance (Optional)            |
| Select     •     Select       (*) Add                             |                                  |
| Cancel                                                            | Save & Next Save                 |
|                                                                   |                                  |

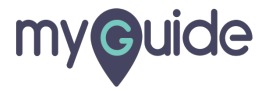

Click on "Save"

| Select Tooltips                           |                                  |
|-------------------------------------------|----------------------------------|
| Select                                    |                                  |
| Settings                                  |                                  |
| This step is optimized.                   | onal                             |
| Hide previous b                           | utton                            |
| Delay step playbac<br>(Useful if host app | k (in seconds) Select            |
| Select any sensitiv                       | e area to hide from screen       |
| 逐 Select Area                             |                                  |
| Screen Opacity                            | 0                                |
| Rules Engine                              |                                  |
| Let me define rule                        | s for step appearance (Optional) |
| Select +                                  | Select v                         |
| (•) Add                                   |                                  |
| (€) Add Group                             |                                  |
|                                           | Click on "Save"                  |
| Cancel                                    | Save & Next Save                 |
|                                           |                                  |

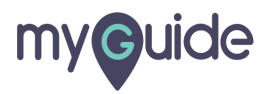

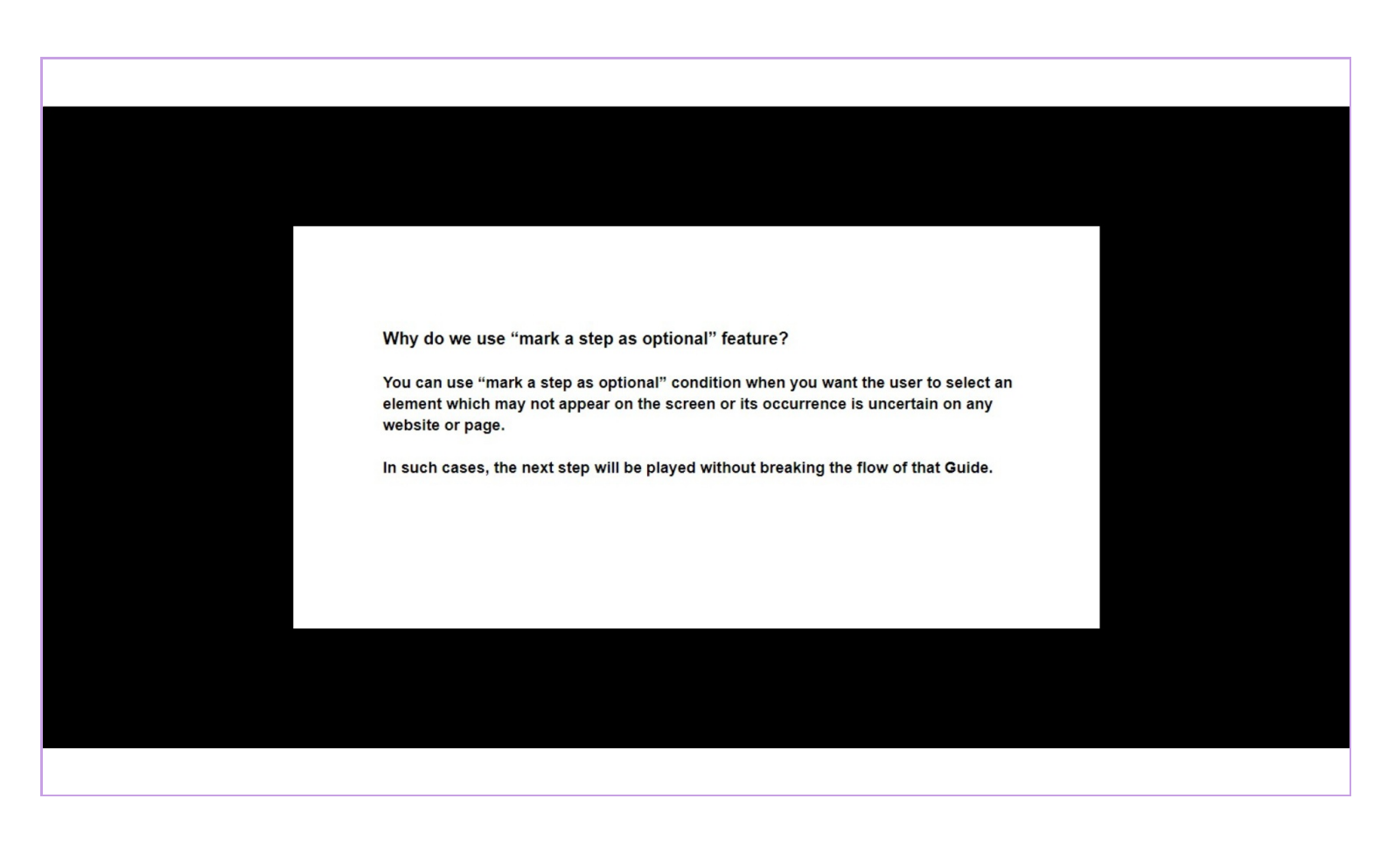

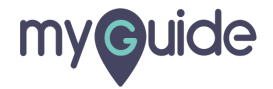

## **Thank You!**

myguide.org

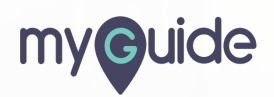